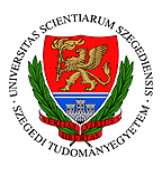

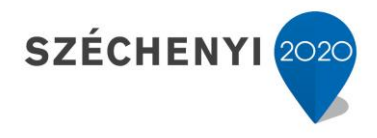

|                                               | Vide                      | eólecke k<br>pro        | készítése<br>gramma | e videóvágó<br>I |
|-----------------------------------------------|---------------------------|-------------------------|---------------------|------------------|
| Sikó Beáta<br>tartalomfejlesztési<br>referens | Módszertani<br>szempontok | Nyersanyag<br>készítése | Utómunka            | kb. 20 perc      |

A korábbi leckében bemutatásra került, hogy hogyan használhatjuk a Microsoft Office PowerPoint-ot egyszerű videóleckék készítésére. A következő néhány percben azonban már egy kicsit magasabbra helyezzük a lécet a lelkes tananyagkészítők számára azzal, hogy a videóvágó programok adta lehetőségeket mutatjuk be. Jelen olvasóleckében elsősorban a Camtasia elnevezésű szoftvert tárgyaljuk, ám bármilyen vágóprogrammal elérhetők hasonló eredmények.

Kísérletezzünk bátran!

# KEZDŐ LÉPÉSEK, AVAGY HOGYAN KÉSZÜL A NYERSANYAG?

A nyersanyag, amelynek megvágására, különböző kiemelésekkel ellátására készülünk, több módon is a rendelkezésünkre állhat. Szerkeszthetünk:

- egy hagyományos, statikus PowerPoint prezentációt, amelyet a Camtasiaban időzítünk,
- egy PowerPoint segítségével elkészített hangalámondásos videót,
- egy Camtasia segítségével rögzített képernyőfelvételt, amelyben az egérmozgás is rögzíthetővé válik,
- telefonnal, laptoppal, webkamerával vagy az igazán professzionális hatás érdekében kamerával rögzített előadást vagy
- a fentiek tetszőleges kombinációját.

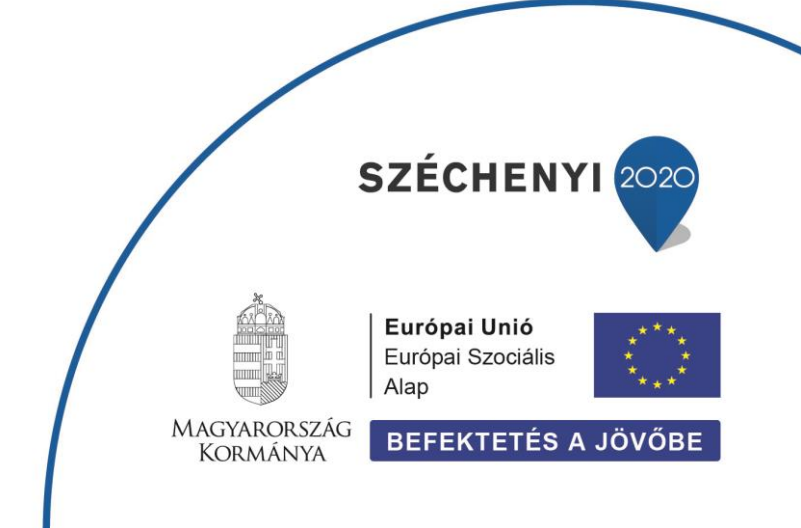

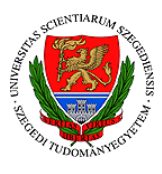

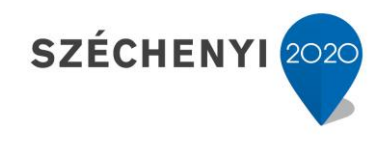

2

# HOGYAN KÉSZÍTSEK VÁGÓPROGRAMMAL VIDEÓLECKÉT? – KÖTELEZŐ SZINT

## 1. Az oktatóanyag mp4 formátumban van mentve.

A videóleckékkel szemben támasztott egyik legalapvetőbb és legfontosabb követelmény a megfelelő, azaz **mp4** formátumú fájl. Ezt azért szükséges szem előtt tartani, mivel számos platform csak ezt a kiterjesztést támogatja, így, ha eredetileg nem mp4-ben mentjük el a videóleckénket, akkor a későbbiekben saját magunk számára teremtünk többletmunkát.

## 2. Legalább a videó legelején, a beköszönés erejéig látható az előadó.

A videóleckék és a MOOC jellegű képzések személyességének megtartásához mindenképpen szükség van arra, hogy a hallgató lássa az oktatóját. A legegyszerűbb videólecke esetén is elvárásként jelenik meg, hogy legalább a videó kezdetén elhangzó, néhány mondatból áll bevezetés során **megjelenjen az oktató** valamilyen formában. Ez történhet akár teljes képernyős módon vagy kép a képben megoldással is, amikor az oktató például a diasor jobb alsó sarkában kisebb méretben látható.

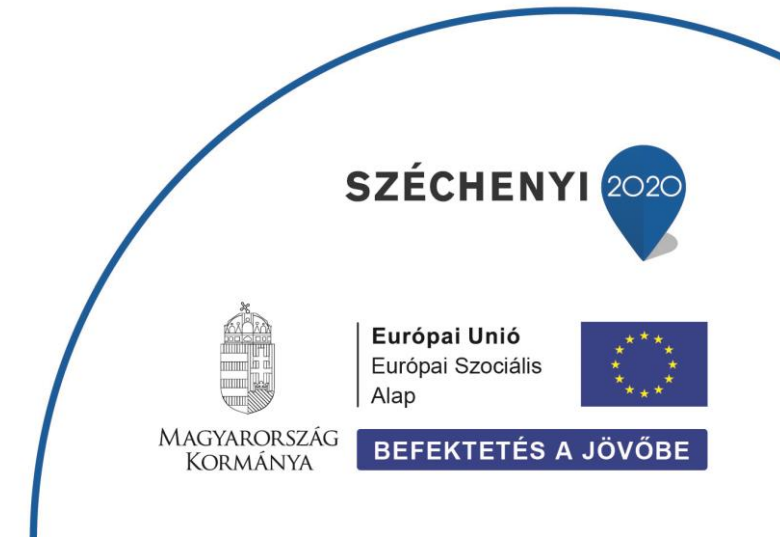

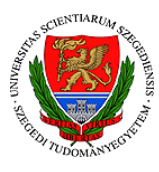

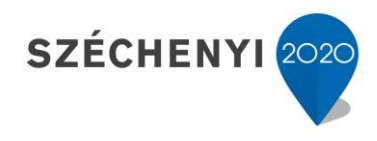

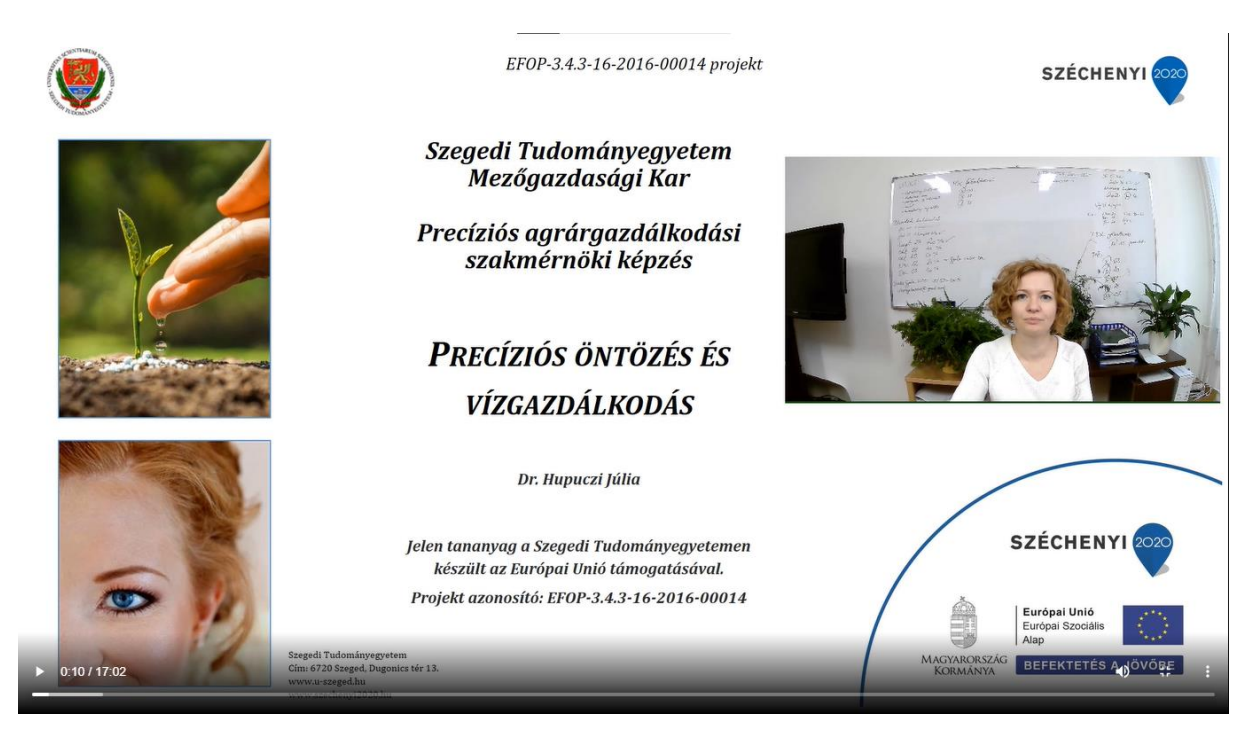

Forrás: Hupuczi Júlia: Precíziós öntözés és vízgazdálkodás (2021)

3. Az átlagos videóhosszúság 6-8 perc, de az anyagunk hosszúsága eléri a minimum 2 percet és nem haladja meg a 20 percet.

A hallgatók figyelme, főleg az online térben igencsak véges, melyet többek között az eddigi online oktatás során összegyűjtött nézettségi statisztikák is egyértelműen alátámasztanak. Ha egy-egy tématerület hosszabb kifejtést követel meg, akkor érdemes lehet megfontolni a **több** részre tagolást, azaz az egyes videókban a teljes fejezet helyet csupán egy alfejezet ismertetését. Szintén hasznos gyakorlat lehet a nehezebb, nagyobb lélegzetvételű tananyagegységek olvasóleckével történő támogatása. Ebben az esetben lehetőség nyílik arra, hogy a videókba csak a nehezebb, mélyebb magyarázatot igénylő altémákkal foglalkozzunk.

4. A videóban feltüntetésre kerül vagy elhangzik néhány gondolat arról, hogy miről szól és hogyan fog felépülni az óra.

Idézzük vissza egy pillanatra a személyes előadások felépítését. Oktatóként besétálunk a terembe, majd néhány, akár közvetlenebb hangvételű, nem ritkán informális jellegű gondolatot osztunk meg hallgatóinkkal. Ezzel elkezdjük а megteremteni a kontaktust a diákokkal, akik ezután elvárják, hogy röviden összefoglaljuk az előttünk álló óra

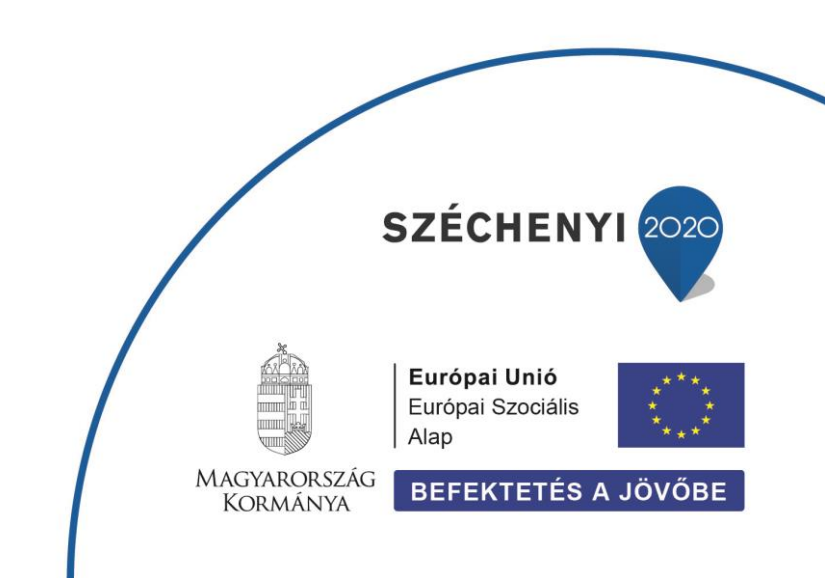

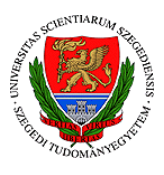

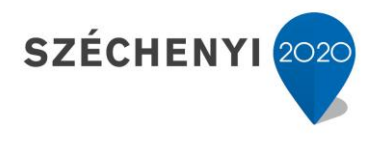

menetét, rövid tartalmát. Nincs ez másképp a virtuális térben sem, ahol a hallgatóság igényli a ráhangolódást és megretten az in medias res jellegű videóleckéktől. Ahogy már a korábbiakban említésre kerül, ez alatt a **rövid into** alatt mindenképpen érdemes megjeleníteni magunkat a diákok számára, hogy kontaktus jöhessen létre a diák és az oktató között.

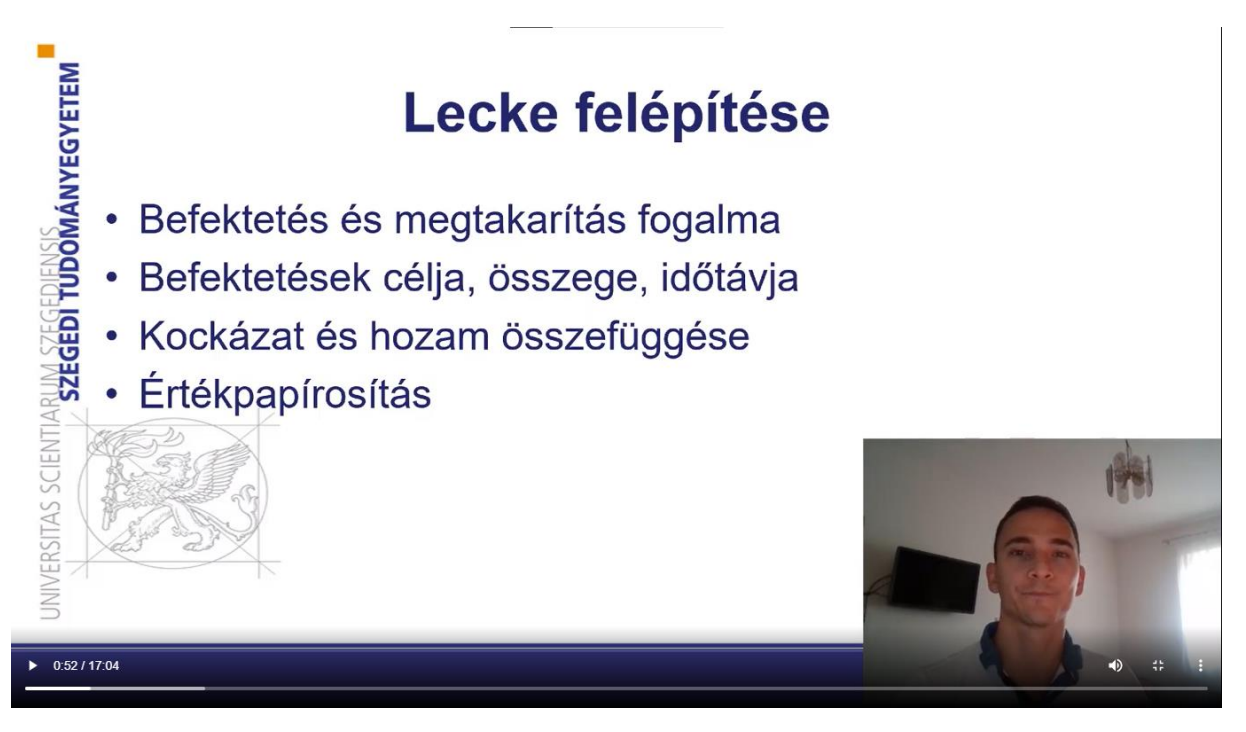

Forrás: Rácz Tamás: Befektetések és megtakarítások (2021)

# 5. Az oktatóanyagban legalább 3 különböző kiemelést alkalmaztunk.

A videóleckék esetében a kiemeléseket két fő csoportra bonthatjuk fel. A kötelező szint esetében elsősorban magában a **megjelenített szövegben alkalmazott kiemelésekről** érdemes szót ejteni. Ezek közül már korábban említésre került a kiemelés félkövérrel, a különböző betűméretek és betűszínek alkalmazása, a szövegdobozok vagy akár a szövegkiemelő használata.

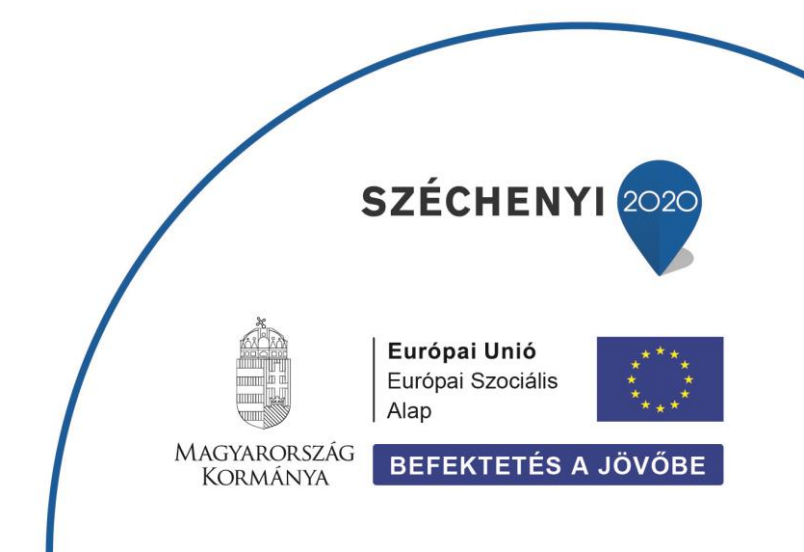

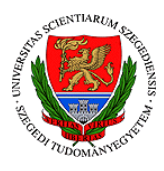

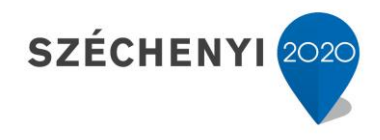

#### Precíziós technológiai megoldások a pecsenyebaromfi nevelésben

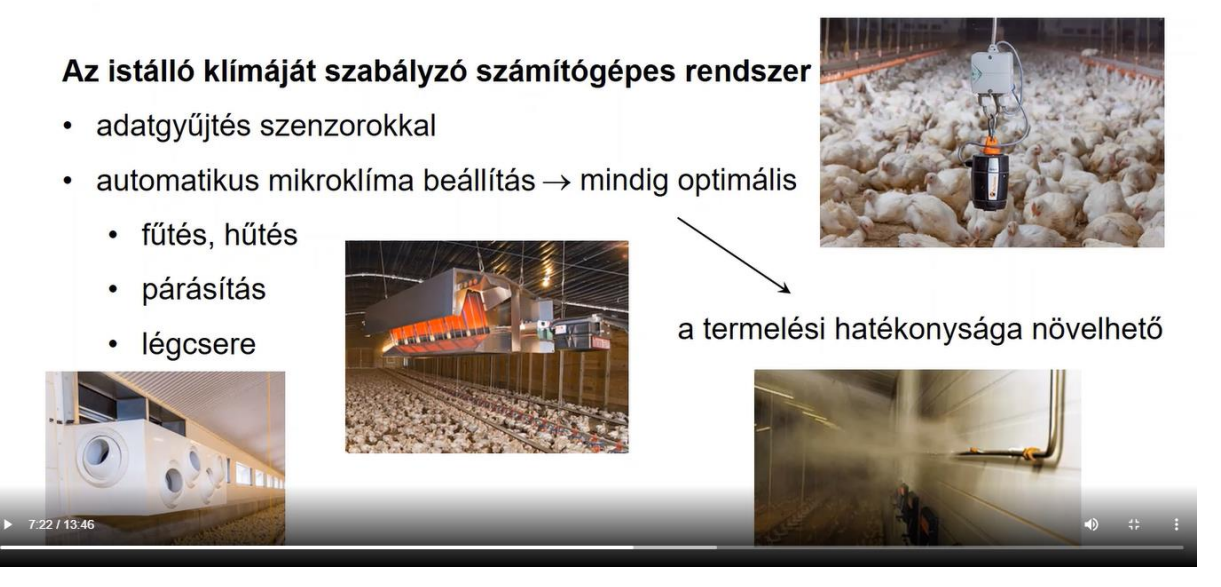

*Forrás:* Angyalné Alexy Márta, Benk Ákos, Mikó Edit: Precíziós állattenyésztés és állattartás (2021)

Ha PowerPoint prezentációval dolgozunk a vágóprogramban, akkor a fenti kiemelések használatára már a diasor elkészítése során érdemes hangsúlyt fektetni. Ezzel szemben viszont, a videó vágása alatt is lehetőségünk van **további szöveget hozzáadni** a nyersanyaghoz, melyek esetében szintén lehetőségünk van ezekre az egyszerű szövegszerkesztési lépésekre.

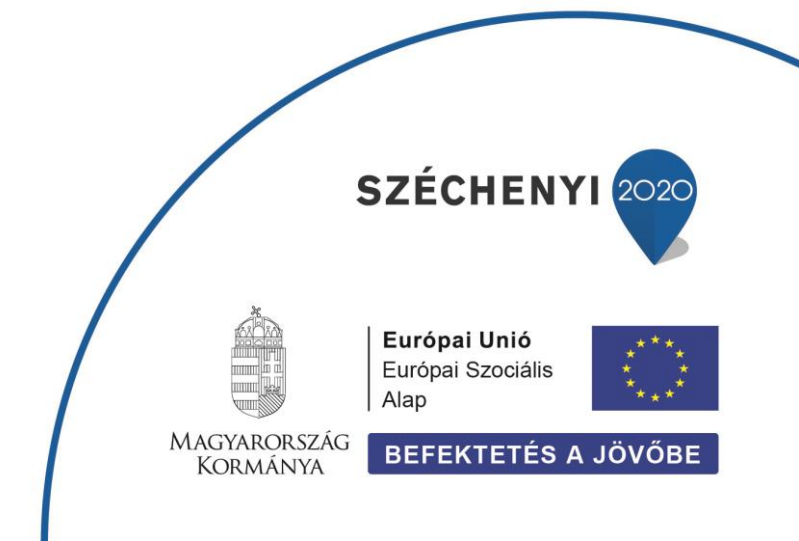

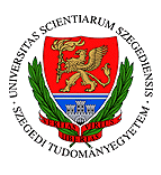

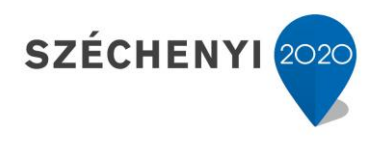

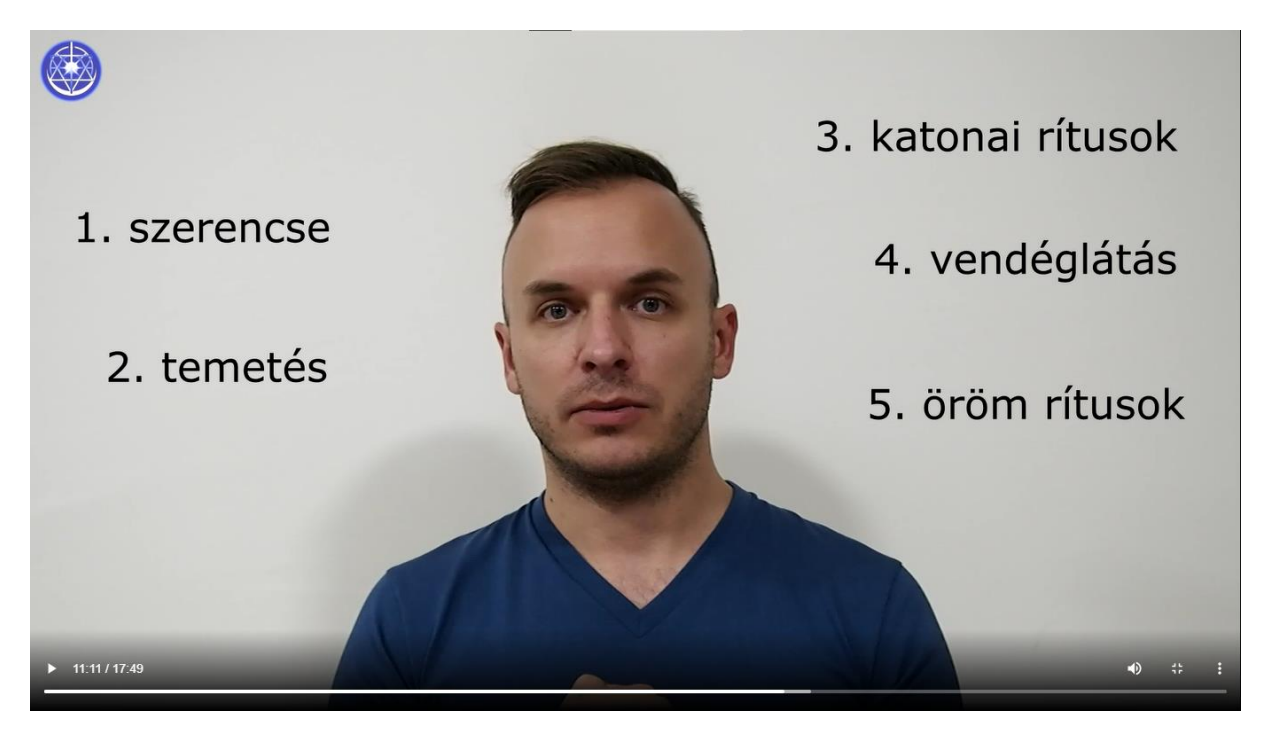

Forrás: Vőneki Máté: A buddhizmustól az ateizmusig: kínai univerzalizmus (2019)

A Camtasia azonban a fentiek mellett további lehetőségeket is a rendelkezésünkre bocsát, melyek a haladó szint bemutatása során tárgyalunk.

# 6. Az anyagban megjelennek dinamikus elemek (képernyőrögzítés, kép a képben, zoom, kurzorkiemelés).

A már említett kiemelések mellett igen nagy jelentőséggel bírnak a különböző dinamikus elemek is egy videólecke esetében. Képzeljük el, hogy percekig ugyanazt a képet kell nézünk egy videóban úgy, hogy közben valaki beszél, de egyébként semmi nem történik. Ugye, hogy nem hangzik túl izgalmasan? A dinamikus elemek éppen ezt a fajta statikusságot kívánják feloldani, amelyekkel amellett, hogy az előadás élvezetesebbé varázsolható, még a hallgatók figyelmét is irányíthatjuk.

Nézzük, hogy egy olyan videóvágó szoftver, mint a Camtasia, milyen fő dinamizálási lehetőségeket biztosít számunkra. Egyrészt

beszélhetünk a **képernyőrögzítésről**, amely különösen a gyakorlati jellegű videóleckék esetében bizonyul hatékony megoldásnak. A módszer segítségével lehetőségünk van megmutatni a diákoknak, hogy hogyan oldjanak meg például egy számítást az Excelben vagy hogyan használjanak egy új programot.

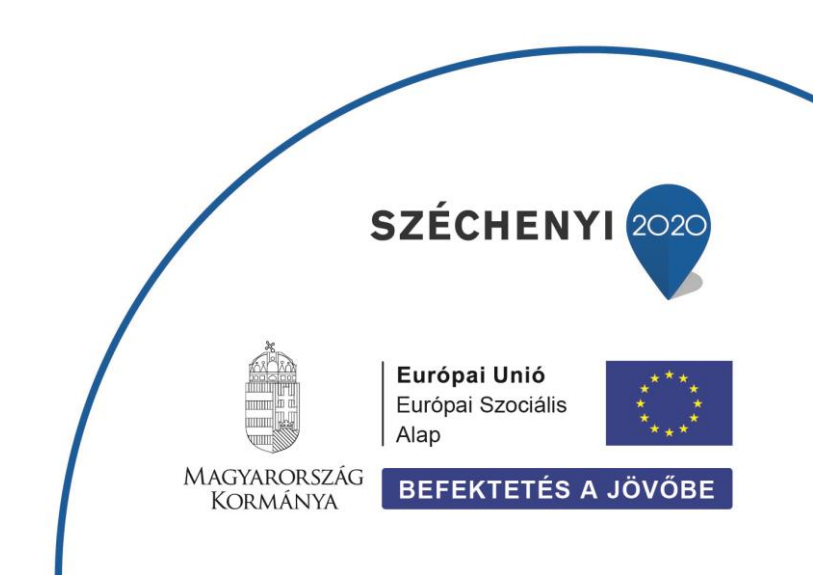

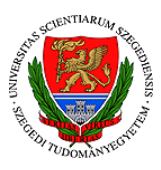

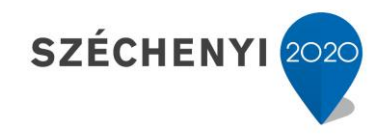

7

EFOP-3.4.3-16-2016-00014

| O Most Vi | isited                                                | Timesheet                                                                              | O MET                                                            | 1981                                                     | Internet Bank                                                                          | ing ITTORS                                                           | EAD                                                       |                                         |                                                    |                                                                                     |                                                                                     |                                                                          |                                                                           |                                     |                                                           |                                                  |                                |                                                              |                               |                                                                                                    |                                     |
|-----------|-------------------------------------------------------|----------------------------------------------------------------------------------------|------------------------------------------------------------------|----------------------------------------------------------|----------------------------------------------------------------------------------------|----------------------------------------------------------------------|-----------------------------------------------------------|-----------------------------------------|----------------------------------------------------|-------------------------------------------------------------------------------------|-------------------------------------------------------------------------------------|--------------------------------------------------------------------------|---------------------------------------------------------------------------|-------------------------------------|-----------------------------------------------------------|--------------------------------------------------|--------------------------------|--------------------------------------------------------------|-------------------------------|----------------------------------------------------------------------------------------------------|-------------------------------------|
|           | A ml                                                  | 4 classit                                                                              | ficatio                                                          | n inv                                                    | mh ☆                                                                                   |                                                                      |                                                           |                                         |                                                    |                                                                                     |                                                                                     |                                                                          |                                                                           |                                     |                                                           |                                                  |                                |                                                              |                               |                                                                                                    | -                                   |
| 0         | File Edi                                              | it View I                                                                              | Insert                                                           | Runtin                                                   | me Tools                                                                               | Help All                                                             | changes sa                                                | wed                                     |                                                    |                                                                                     |                                                                                     |                                                                          |                                                                           |                                     |                                                           |                                                  | Com                            | nent                                                         | Sha Sha                       | are 🗘                                                                                                    | R                                   |
| +         | Code                                                  | + Text                                                                                 |                                                                  |                                                          |                                                                                        |                                                                      |                                                           |                                         |                                                    |                                                                                     |                                                                                     |                                                                          |                                                                           |                                     |                                                           |                                                  | V RAM<br>Disk                  |                                                              | •                             | 🖍 Editin                                                                                                    | ng ^                                |
| 1         | Oszta                                                 | álvozá                                                                                 | ici fa                                                           | hele                                                     | lat                                                                                    |                                                                      |                                                           |                                         |                                                    |                                                                                     |                                                                                     |                                                                          |                                                                           |                                     |                                                           |                                                  |                                |                                                              |                               |                                                                                                    |                                     |
| ۹.        | 0521                                                  | aiyuza                                                                                 | 131 10                                                           | au                                                       | at                                                                                     |                                                                      |                                                           |                                         |                                                    |                                                                                     |                                                                                     |                                                                          |                                                                           |                                     |                                                           |                                                  |                                |                                                              |                               |                                                                                                    |                                     |
| 0         | Olvasd e                                              | el az <u>előa</u> g                                                                    | dás olv                                                          | asóle                                                    | ckét!                                                                                  |                                                                      |                                                           |                                         |                                                    |                                                                                     |                                                                                     |                                                                          |                                                                           |                                     |                                                           |                                                  |                                |                                                              |                               |                                                                                                    |                                     |
| 3:51      |                                                       |                                                                                        |                                                                  |                                                          |                                                                                        |                                                                      |                                                           |                                         |                                                    |                                                                                     |                                                                                     |                                                                          |                                                                           |                                     |                                                           |                                                  |                                |                                                              |                               |                                                                                                    |                                     |
| <b>•</b>  | Számtal                                               | lan gépi ta                                                                            | anulási                                                          | köny                                                     | rvtár létez                                                                            | ik, de mi e                                                          | zen a kurz                                                | uson a                                  | Scikit-I                                           | earn, más                                                                           | néven skle                                                                          | earn pytho                                                               | on csomag                                                                 | ot fogjuk has                       | málni.                                                    |                                                  |                                |                                                              |                               |                                                                                                    |                                     |
|           |                                                       |                                                                                        |                                                                  |                                                          |                                                                                        |                                                                      |                                                           |                                         |                                                    |                                                                                     |                                                                                     |                                                                          |                                                                           |                                     |                                                           |                                                  |                                |                                                              |                               |                                                                                                    |                                     |
|           |                                                       |                                                                                        |                                                                  |                                                          |                                                                                        |                                                                      |                                                           |                                         |                                                    |                                                                                     |                                                                                     |                                                                          |                                                                           |                                     |                                                           |                                                  |                                |                                                              |                               |                                                                                                    |                                     |
| E         | Ebben a                                               | a leckében                                                                             | a korá                                                           | bban                                                     | megisme                                                                                | ert student                                                          | adatbázis                                                 | st fogjul                               | k haszr                                            | nálni és az                                                                         | t akarjuk d                                                                         | osztályoz                                                                | ni, hogy sik                                                              | keresen teljesi                     | ti a kurzust a                                            |                                                  |                                |                                                              |                               |                                                                                                    |                                     |
| ł         | Ebben a<br>hallgató                                   | a leckében<br>ó (G3>=10                                                                | a korá<br>) a töb                                                | bban<br>bi infe                                          | n megisme<br>ormáció a                                                                 | ert student<br>Ilaján.                                               | adatbázis                                                 | st fogjul                               | k haszr                                            | nální és az                                                                         | t akarjuk o                                                                         | osztályoz                                                                | ni, hogy sik                                                              | keresen teljesi                     | ti a kurzust a                                            |                                                  |                                |                                                              |                               |                                                                                                    |                                     |
| 1         | Ebben a<br>hallgató                                   | a leckében<br>δ (G3>=10                                                                | a korá<br>) a töb                                                | bban<br>bi infe                                          | i megisme<br>ormáció a                                                                 | ert student<br>Ilaján.                                               | adatbázis                                                 | st fogjul                               | k haszr                                            | nální és az                                                                         | t akarjuk (                                                                         | osztályoz                                                                | ni, hogy sik                                                              | keresen teljesi                     | ti a kurzust a                                            |                                                  |                                | ↑ ↓ ↑                                                        | 89 <b>E</b>                   | \$ 0                                                                                                    |                                     |
| ;         | Ebben a<br>hallgató                                   | port pan<br>= pd.re                                                                    | a korá<br>) a töb<br>das az<br>ad_csv                            | bban<br>bi info<br>pd<br>( "ht:                          | ormáció a                                                                              | ert student<br>alaján.                                               | adatbázis<br>eged.hu/                                     | st fogjul<br>-rfark                     | k haszr<br>as/DS1                                  | nálni és az<br>8/studen                                                             | t akarjuk (<br>t-por.csv                                                            | osztályoz<br>*, sep=                                                     | ni, hogy sik                                                              | keresen teljesi                     | ti a kurzust a                                            |                                                  |                                | <b>↑ ↓</b>                                                   | 89 <b>E</b>                   | ¢ ()                                                                                                    | <b>I</b> :                          |
| 1         | Ebben a<br>hallgató                                   | gort pan<br>(G3>=10<br>port pan<br>= pd.re                                             | a korá<br>) a töb<br>das as<br>ad_csv                            | bban<br>bi info<br>pd<br>(" <u>ht</u>                    | i megisme<br>ormáció a<br>tp://www                                                     | ert student<br>alaján.<br>.inf.u-sz                                  | adatbázis<br>eged.hu/                                     | at fogjul<br>-rfark                     | k haszr<br>as/DS1                                  | nálni és az<br>8/studen                                                             | t akarjuk (<br>t-por.cs)                                                            | osztályoz<br>v*, sep=                                                    | ni, hogy sik<br>'; ')                                                     | keresen teljesi                     | ti a kurzust a                                            |                                                  |                                | ↑ ↓ ·                                                        | 9 <b>E</b>                    | \$0                                                                                                    |                                     |
|           | Ebben a<br>hallgató                                   | <pre>a leckében<br/>b (G3&gt;=10<br/>port pan<br/>= pd.re<br/>.head()<br/>school</pre> | a korá<br>) a töb<br>das as<br>ad_csv<br>sex                     | bban<br>bi info<br>pd<br>( " <u>ht</u>                   | a megisme<br>ormáció a<br>tp://www<br>address                                          | ert student<br>ilaján.<br>.inf.u-sz<br>famsize                       | adatbázis<br>eged.hu/                                     | st fogjul<br>- <u>rfark</u><br>Među     | k haszr<br>as/DS1<br>Fedu                          | nálni és az<br>8/studen<br>Njob                                                     | t akarjuk (<br>t-por.cs)<br>Fjob                                                    | psztályoz<br>*, sep=<br>reason                                           | ni, hogy sik<br>';')<br>guardian                                          | keresen teljesi<br>traveltime       | ti a kurzust a<br>studytime                               | failures                                         | schoolsu                       | ↑↓<br>p fams                                                 | en El                         | 🌣 🕞                                                                                                    | i :                                 |
|           | Ebben a<br>hallgató<br>df<br>df                       | port pan<br>(G3>=10<br>port pan<br>(head()<br>school<br>GP                             | a korá<br>) a töb<br>das as<br>ad_csv<br>sex<br>F                | pd<br>(* <u>ht</u>                                       | a megisme<br>ormáció a<br>tp://www<br>address<br>U                                     | ert student<br>alaján.<br>.inf.u-sz<br>famsize<br>GT3                | adatbázis<br>eged.hu/<br>Pstatus<br>A                     | -rfark<br>Među<br>4                     | k haszr<br>as/DS1<br>Fedu<br>4                     | nálni és az<br>8/studen<br>Kjob<br>at_home                                          | t akarjuk o<br>t-por.csv<br>Fjob<br>teacher                                         | reason<br>course                                                         | ni, hogy sik<br>'; ' )<br>guardian<br>mother                              | keresen teljesi<br>traveltime<br>2  | ti a kurzust a<br>studytime<br>2                          | failures                                         | schoolsu                       | ↑↓<br>p fams<br>S                                            | and balance                   | ¢ []<br>aid act<br>no                                                                                                    | i :<br>tivitie                      |
| ,         | Ebben a<br>hallgató<br>im<br>df<br>df<br>0<br>1       | gort pan<br>(G3>=10<br>= pd.re<br>.head()<br>GP<br>GP                                  | a korá<br>) a töb<br>das as<br>ad_csv<br>sex<br>F<br>F           | bban<br>bi info<br>pd<br>(* <u>ht</u><br>18<br>17        | a megisme<br>formáció a<br>tp://www<br>address<br>U<br>U                               | ert student<br>alaján.<br>inf.u-sz<br>famsize<br>GT3<br>GT3          | adatbázis<br>eged.hu/<br>Pstatus<br>A<br>T                | -rfark<br>Među<br>4                     | k haszr<br>as/DS1<br>Fedu<br>4                     | nálni és az<br>8/studen<br>Njob<br>at_home<br>at_home                               | t akarjuk (<br>t-por.cst<br>Fjob<br>teacher<br>other                                | reason<br>course                                                         | ni, hogy sik<br>'; ')<br>guardian<br>mother<br>father                     | traveltime<br>2                     | studytime<br>2<br>2                                       | failures<br>0<br>0                               | schoolsu<br>ye                 | ↑ ↓ 1<br>p fams<br>s                                         | no<br>yes                     | な 反<br>aid act<br>no<br>no                                                                                                    | i :<br>tivitie<br>n                 |
| 1         | Ebben a<br>hallgató<br>im<br>df<br>df<br>df<br>1<br>2 | a leckében<br>g (G3>=10<br>port pan<br>= pd.re<br>.head()<br>GP<br>GP<br>GP            | a korá<br>) a töb<br>das as<br>ad_csv<br>sex<br>F<br>F<br>F      | bban<br>bi info<br>(* <u>ht</u><br>age<br>18<br>17<br>15 | a megisme<br>ormáció a<br>ttp://www<br>address<br>U<br>U<br>U                          | ert student<br>hlaján.<br>.inf.u-az<br>famsize<br>GT3<br>GT3<br>LE3  | adatbázis<br>eged.hu/<br>Pstatus<br>A<br>T<br>T           | -rfark<br>Medu<br>4<br>1                | k haszr<br>as/DS1<br>Fedu<br>4<br>1                | nální és az<br>.8/studen<br>Kjob<br>at_home<br>at_home<br>at_home                   | t akarjuk d<br>t-por.csv<br>Fjob<br>teacher<br>other<br>other                       | sztályoz<br>v <sup>*</sup> , sep=<br>reason<br>course<br>course<br>other | ni, hogy sik<br>'; ')<br>guardian<br>mother<br>father<br>mother           | traveltime<br>2<br>1                | studytime<br>2<br>2<br>2                                  | failures<br>0<br>0<br>0                          | schoolsu<br>ye<br>n<br>ye      | ↑↓<br>p fams<br>s<br>o y<br>s                                | no<br>no<br>no                | to Laction of Contract of Contract of Cont | i :<br>tivitie<br>n<br>n<br>n       |
| ;         | Ebben a<br>hallgató<br>im<br>df<br>df<br>0<br>1<br>2  | a leckében<br>5 (G3>=10<br>port pan<br>= pd.re<br>.head()<br>GP<br>GP<br>GP<br>GP      | a korá<br>) a töb<br>das as<br>ad_csv<br>sex<br>F<br>F<br>F      | pd<br>("htt<br>18<br>17<br>15                            | a megisme<br>ormáció a<br>ttp://www<br>address<br>U<br>U<br>U<br>U<br>U                | famsize<br>GT3<br>LE3<br>GT3<br>GT3                                  | adatbázis<br>eged.hu/<br>Pstatus<br>A<br>T<br>T<br>T      | -rfark<br>Među<br>4<br>1<br>1           | k haszr<br>as/DS1<br>Fedu<br>4<br>1<br>1<br>2      | nálni és az<br>8/studen<br>Njob<br>at_home<br>at_home<br>at_home<br>health          | tt akarjuk d<br>t-por.csv<br>Fjob<br>teacher<br>other<br>other<br>services          | reason<br>course<br>other<br>home                                        | ni, hogy sik<br>'; ')<br>guardian<br>mother<br>father<br>mother<br>mother | traveltime<br>2<br>1<br>1           | studytime<br>2<br>2<br>2<br>3                             | failures<br>0<br>0<br>0<br>0                     | schoolsu<br>ye<br>n<br>ye      | ↑↓<br>p fams<br>s<br>s<br>s                                  | no<br>no<br>yes               | to La ceta no no no no no no no no no no no no no                                                                                                    | tivitie<br>n<br>n<br>ye             |
| :         | Ebben a<br>hallgató<br>im<br>df<br>df<br>df<br>1<br>2 | a leckében<br>(G3>=10<br>port pan<br>= pd.re<br>.head()<br>School<br>GP<br>GP<br>GP    | a korá<br>) a töb<br>das az<br>ad_csv<br>sex<br>F<br>F<br>F<br>F | pd<br>(* <u>ht</u><br>18<br>17<br>15<br>15               | a megisme<br>ormáció a<br>ttp://www<br>address<br>U<br>U<br>U<br>U<br>U<br>U<br>U      | fansize<br>GT3<br>LE3<br>GT3<br>GT3<br>GT3<br>CT3<br>GT3             | adatbázis<br>eged.hu/<br>Pstatus<br>A<br>T<br>T<br>T<br>T | -rfark<br>Među<br>4<br>1<br>1<br>4<br>3 | k haszr<br>as/DS1<br>Fedu<br>4<br>1<br>1<br>2<br>3 | nálni és az<br>8/studen<br>Kjob<br>at_home<br>at_home<br>at_home<br>health<br>other | tt akarjuk d<br>t-por.csv<br>Fjob<br>teacher<br>other<br>other<br>services<br>other | reason<br>course<br>other<br>home                                        | ni, hogy sik<br>'; ')<br>guardian<br>mother<br>father<br>mother<br>father | traveltime<br>2<br>1<br>1<br>1      | ti a kurzust (<br>studytime<br>2<br>2<br>2<br>3<br>3<br>2 | failures<br>0<br>0<br>0<br>0<br>0<br>0<br>0<br>0 | schoolsu<br>ye<br>n<br>ye      | ↑ ↓ (<br><b>p</b> fams<br>S<br>0 !<br>S<br>0 !<br>0 !        | no<br>no<br>yes<br>yes<br>yes | to act<br>no<br>no<br>no<br>no<br>no                                                                                                    | i :<br>tivitie<br>n<br>n<br>ye      |
| :         | Ebben a<br>hallgató<br>im<br>df<br>df<br>0<br>1<br>2  | a leckében<br>6 (G3>=10<br>port pan<br>= pd.re<br>.head()<br>school<br>GP<br>GP<br>GP  | a korá<br>) a töb<br>das as<br>ad_csv<br>F<br>F<br>F<br>F<br>F   | bban<br>pd<br>(* <u>ht</u><br>18<br>17<br>15<br>15<br>16 | a megisme<br>ormáció a<br>ttp://www.<br>ddress<br>U<br>U<br>U<br>U<br>U<br>U<br>U<br>U | ert student<br>ilaján.<br>fansize<br>GT3<br>GT3<br>LE3<br>GT3<br>GT3 | adatbázis<br>eged.hu/<br>Pstatus<br>A<br>T<br>T<br>T<br>T | -rfark<br>Medu<br>4<br>1<br>1<br>4<br>3 | k haszr<br>as/DS1<br>Fedu<br>4<br>1<br>1<br>2<br>3 | nálni és az<br>8/studen<br>Kjob<br>at_home<br>at_home<br>at_home<br>health<br>other | t akarjuk o<br>t-por.cst<br>Pjob<br>teacher<br>other<br>other<br>services<br>other  | reason<br>course<br>other<br>home                                        | ni, hogy sik<br>'; ')<br>guardian<br>mother<br>father<br>mother<br>father | traveltime<br>2<br>1<br>1<br>1<br>1 | ti a kurzust a<br>studytime<br>2<br>2<br>2<br>3<br>3<br>2 | failures<br>0<br>0<br>0<br>0<br>0<br>0<br>0      | schoolsu<br>ye<br>n<br>ye<br>n | ↑ ↓ 9<br><b>P fams</b><br>s<br>o 1<br>s<br>o 1<br>o 1<br>o 1 | no<br>no<br>yes<br>yes<br>yes | to act<br>no<br>no<br>no<br>no<br>no                                                                                                    | i :<br>tivitie<br>n<br>n<br>ye<br>n |

#### Forrás: Farkas Richárd: Gépi tanulás a gyakorlatban: labor (2020)

Szorosan a képernyőrögzítéshez kapcsolódik a **kurzorkiemelés** is. A megoldás praktikussága mögött az a feltételezés rejlik, hogy az egérrel történő mutogatás gyakran nehezen követhető a szem számára, főleg akkor, ha az gyorsan történik, vagy a kurzor beleolvad a háttérben. Ebben az esetben a Camtasia segítségével színes sugarat helyezhetünk az egerünk köré, amely nagyban hozzájárul a követhetőség megkönnyítéséhez.

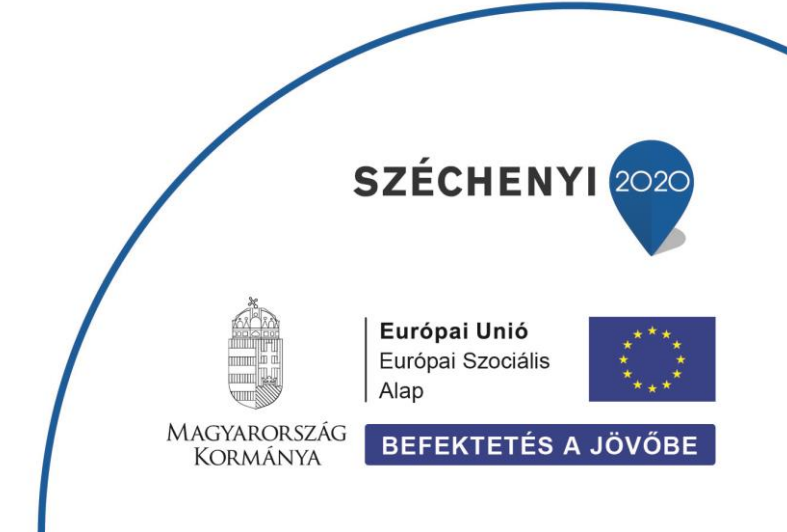

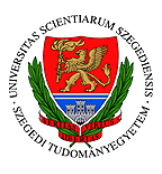

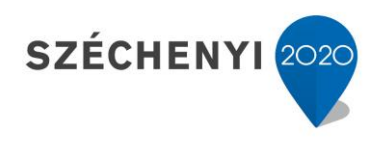

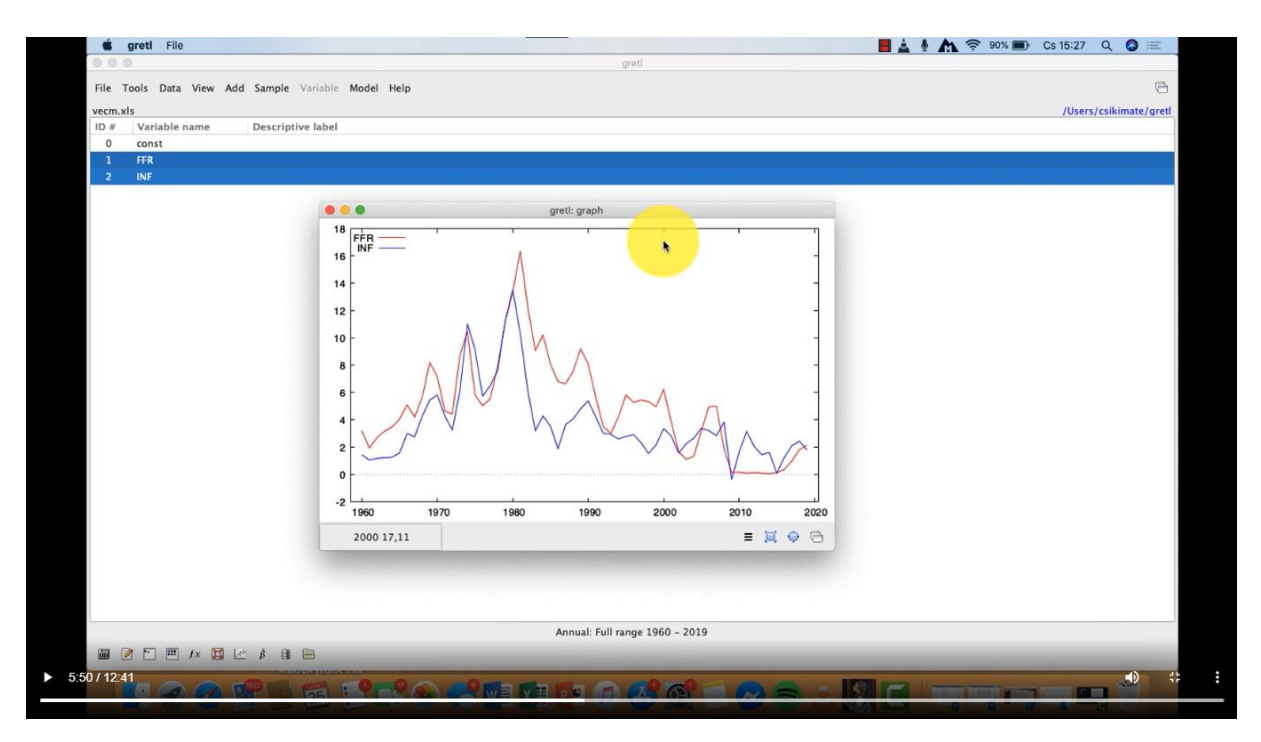

#### Forrás: Csiki Máté: Pénzügyi idősorok elemzése: 8. VECM (2021)

A **kép a képben** megoldást elsősorban az oktatók megjelenítéséhez javasolt alkalmazni. A figyelem folyamatos fenntartása és a közvetlenebb hangulat kialakítása érdekében javasolt, hogy az előadó a videólecke teljes időtartama alatt látható legyen. Ez a legegyszerűbb gyakorlati megközelítés szerint azt jelenti, hogy az oktatóról készült kamerafelvételt el kell helyezni az előadás valamelyik üres területére. Ezzel a hallgató egyszerre láthatja az oktatót és az előadást támogató egyéb anyagot, például a prezentációt.

A kép a képben módszert alkalmazva könnyen beleszaladhatunk abba a problémába, hogy az eltérő diákon eltérő helyeken és eltérő méretben jelenik meg üres felület, ahol az oktatót meg lehetne jeleníteni. Ezekben az esetekben segítségünkre lehet a **zoomolás** lehetősége. A Camtasiaban a Customs funkció segítségével a videólecke közben folyamatosan átméretezhetjük és áthelyezhetjük a rólunk megjelenő beágyazott felvételt, amellyel így a dinamika alkalmazásával a rendelkezésünkre álló hely legoptimálisabb és legesztétikusabb kihasználását tehetjük lehetővé.

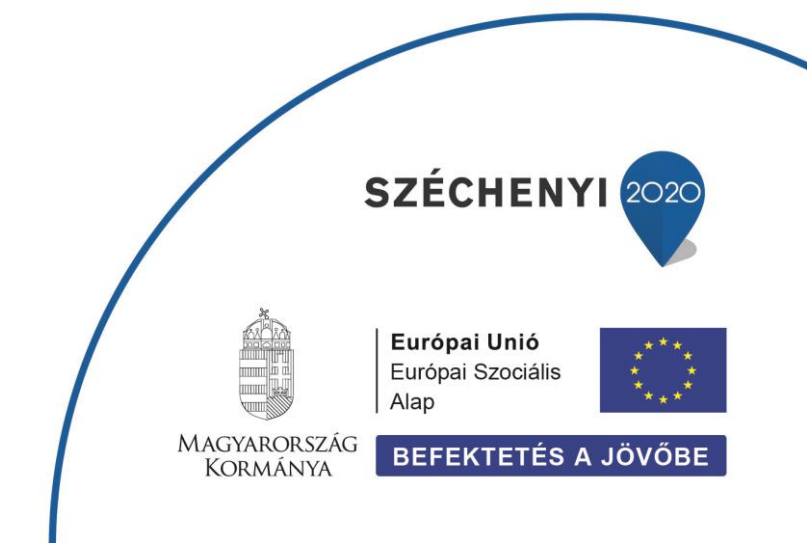

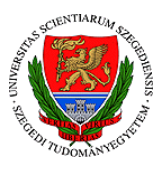

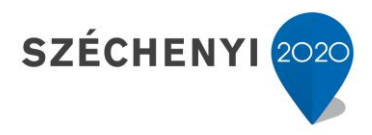

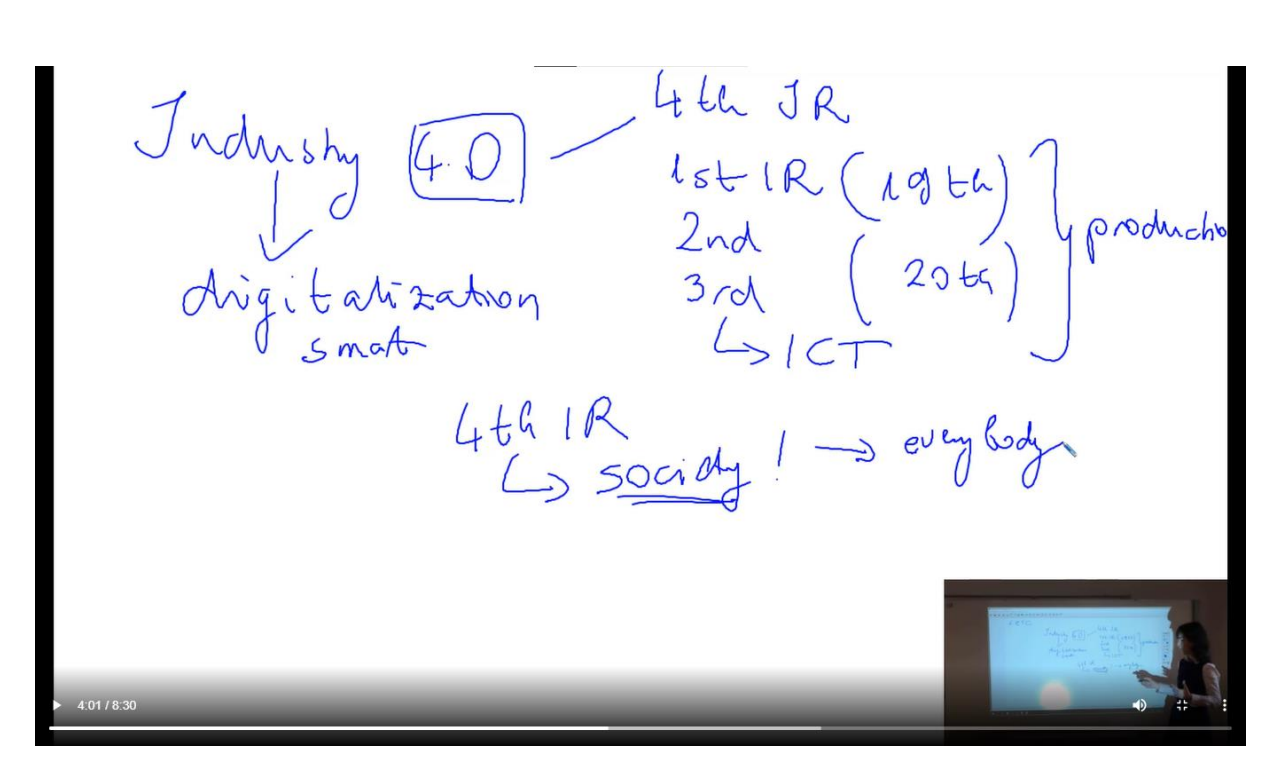

Forrás: Udvari Beáta: Assessment of the EU's global role: The EU and the industry 4.0

A **zoom** funkcióit a fentiek mellett magán a megjelenő tananyagon is bátran alkalmazhatjuk. Ha úgy érezzük, hogy egy-egy dia túl zsúfoltra sikerült, vagy egyszerűen csak rá szeretnénk irányítani a hallgatók figyelmét a képernyő egy adott részére, akkor alkalmazzuk a Camtasiaban megjelenő Zoom-n-Pan megoldást. Ezzel egy kijelölt területre közelíthetünk rá, amikor szükségesnek érezzük annak hangsúlyozását.

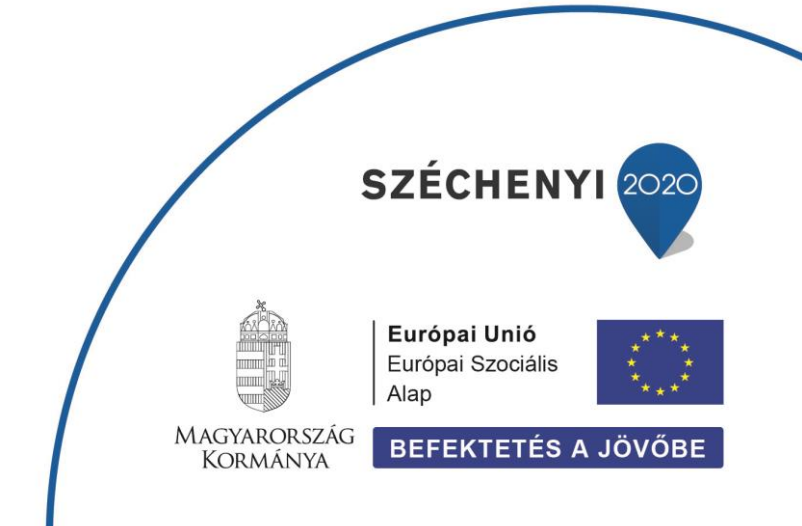

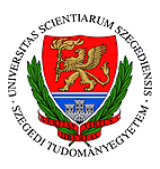

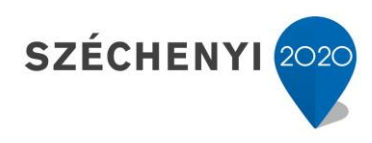

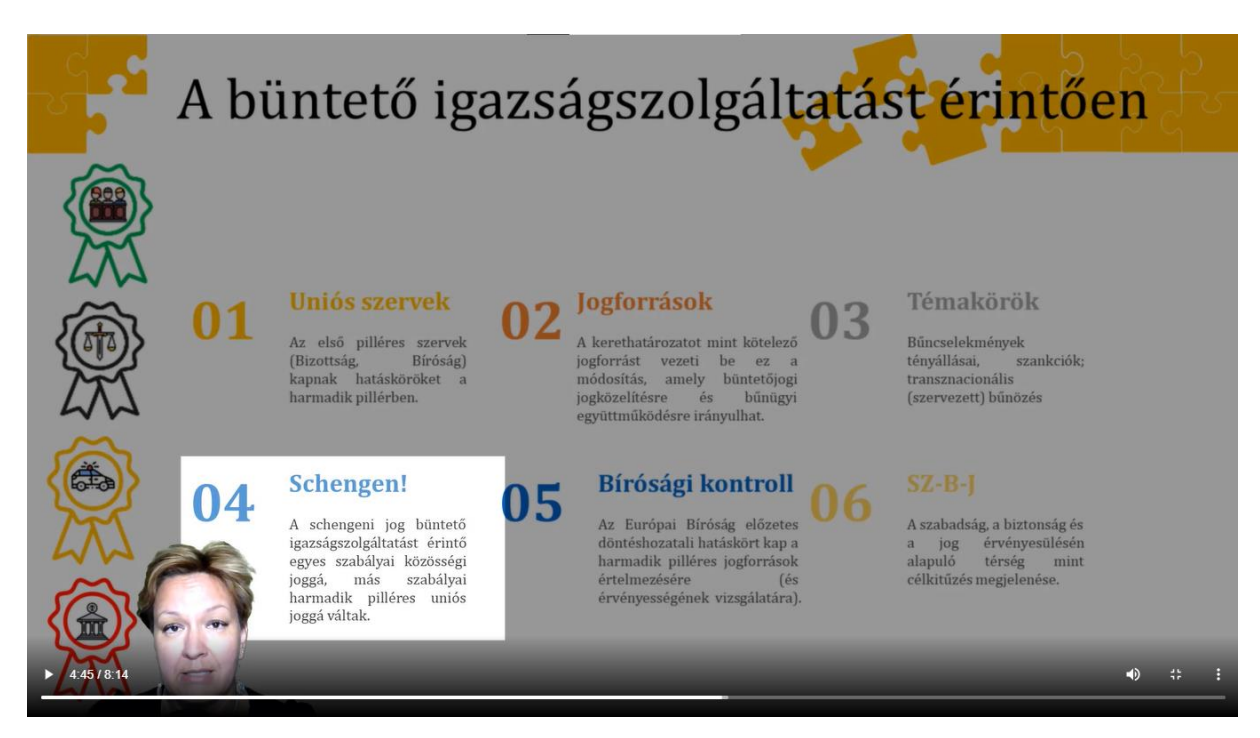

Forrás: Karsai Krisztina: Az európai büntetőjog története (2020)

A fenti megoldások a Camtasia Transitions, illetve Behaviors menüpontjaiban érhetők el.

## 7. Találhatók képek, ábrák vagy diagramok a videóban.

Ahogy egy olvasóleckében, úgy a videók esetén is elengedhetetlenek a különböző vizualizációs megoldások alkalmazása. Legyen szó ábrákról, táblázatokról, diagramokról, vagy csak egyszerű képekről, alkalmazásuk megkerülhetetlen a legegyszerűbb videólecke esetén is.

Ezeket a szöveges elemekhez hasonlóan érdemes már a nyers prezentációban elhelyezni, ám vágás során is illeszthetünk be további kiegészítő elemeket, melyek így akár dinamikus formában, különböző animációkkal kiegészítve is megjelenhetnek a kész leckében.

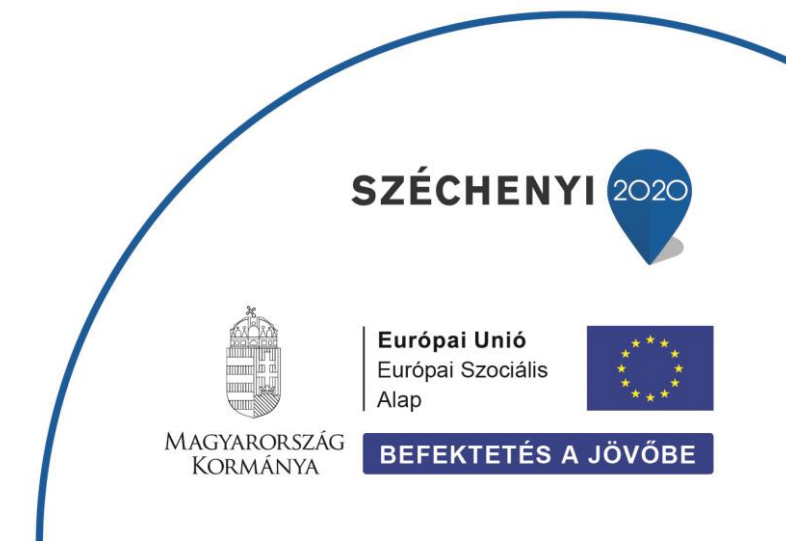

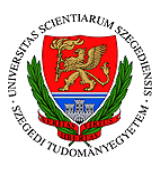

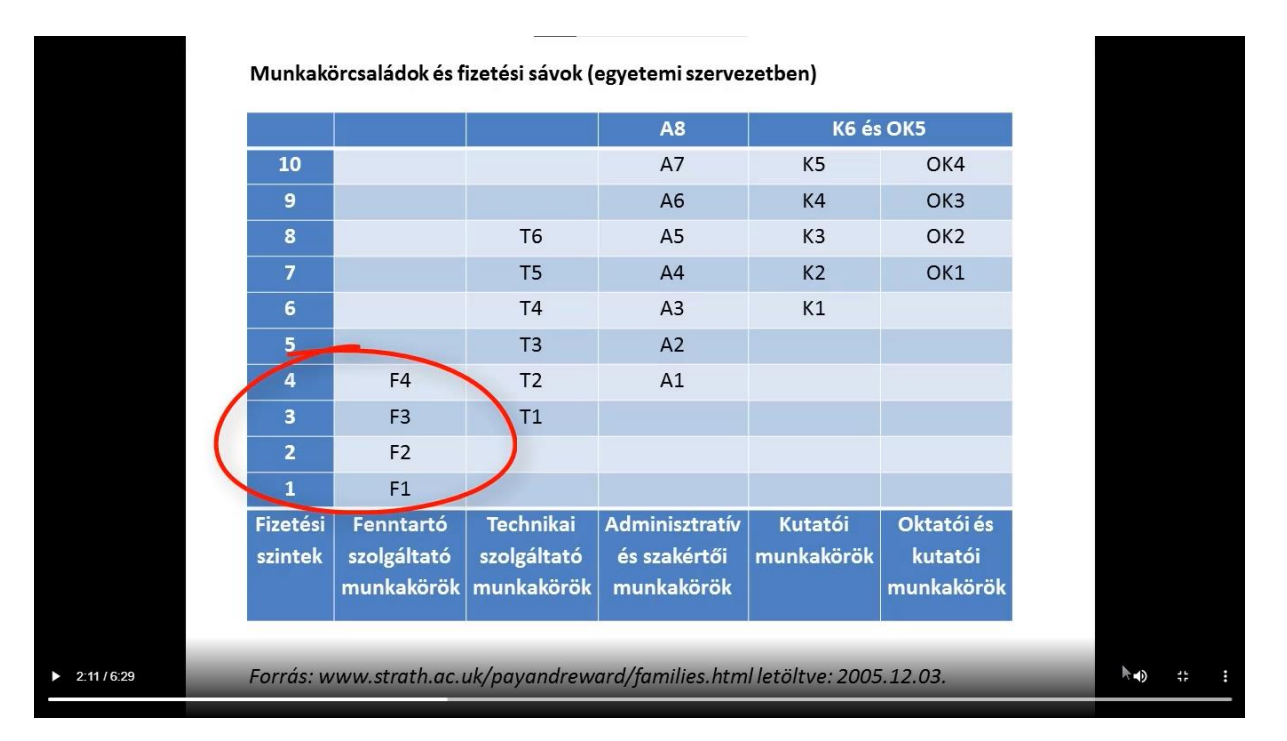

#### Forrás: Kürtösi Zsófia: Humánmenedzsment: 11. fejezet (2018)

# 8. A leckében nem folyószöveg olvasható, hanem vázlatpontszerűen, szellősen vannak feltüntetve az információk.

A videóleckék sajátossága az olvasóleckékhez képest a vokalitás, mégis gyakori hiba, hogy az előadók mindent megjelenítenek szövegesen is, ami szóban elhangzik. Egy jó videóleckében kerülni kell a túlzsúfoltságot és a folyószövegeket. Helyettük bátran alkalmazzunk egyszerűbb, átláthatóbb felsorolásokat vagy kulcsszavakat. A bonyolultabb összefüggések írásos összefoglalásához alkalmazzunk olvasóleckét és ne a videóinkat terheljük. Ne feledjük, hogy bár a hallgatóink vissza tudják tekerni a videókat, ha valamit nem értenek, de ha szó szerint az hangzik el a leckében, ami szövegesen is megjelenítésre került, akkor nem járulunk hozzá a megértés elősegítéséhez.

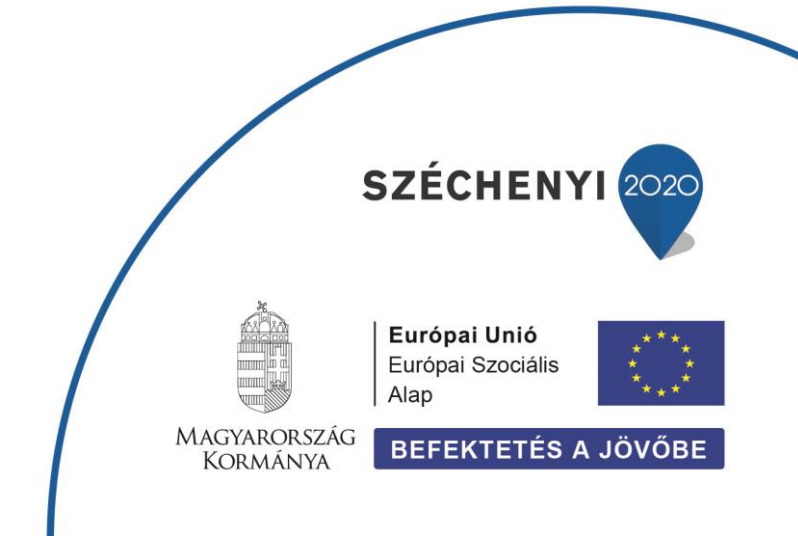

SZÉCHENYI 2020

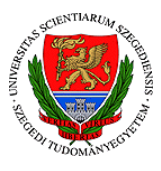

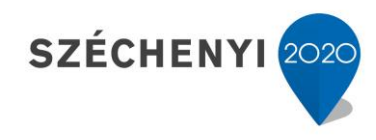

|                         | bírósághoz történő bejelentés                                                                                  |                                     |                                     |
|-------------------------|----------------------------------------------------------------------------------------------------|-------------------------------------|-------------------------------------|
|                         | 5 mn                                                                                                    |                                     |                                     |
|                         | ✓ csődegyezség megkötése                                                                                       | bíróság által történő<br>jóváhagyás | Cégközlönyben történő<br>közzététel |
| egyezségi tárgyalás(ok) | <ul> <li>írásba foglalás</li> <li>vtv. és a hitelezők írják alá</li> <li>vagyonfelügyelő jóváhagyja</li> </ul> | eljárás befejezetté<br>nyilvánítása | csődegyezség végrehajtása           |
|                         | × felszámolási eljárás elren                                                                                   |                                     |                                     |
|                         | <ul> <li>hitelezők nem támogatják a<br/>nem vállalja az adós az átda<br/>hitelezők nem fogadják el</li> </ul>  |                                     |                                     |
|                         | <ul> <li>az egyezség nem felel meg d</li> </ul>                                                                | a jogszabályi követelményeknek      | CIVE ISZ                            |

Forrás: Bakos-Kovács Kitti, Farkas Csaba: Társasági jog (2021)

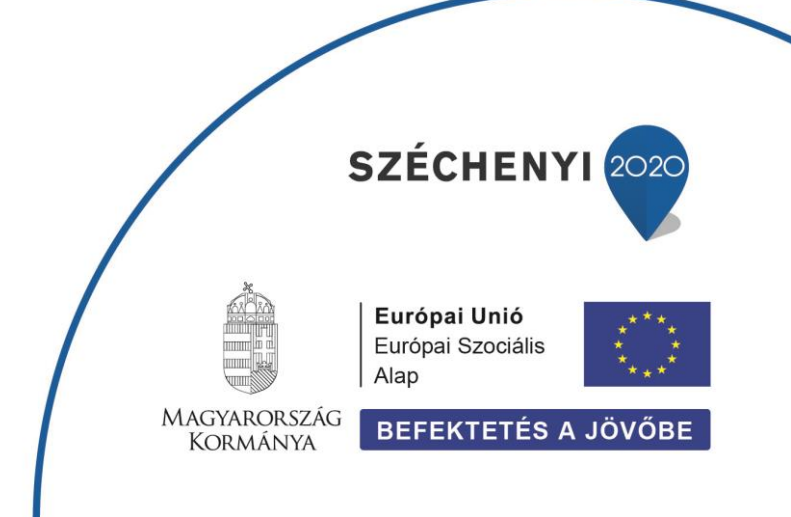

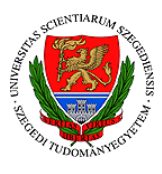

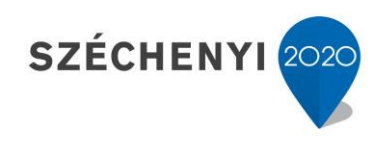

# HOGYAN KÉSZÍTSEK VÁGÓPROGRAMMAL VIDEÓLECKÉT? – HALADÓ SZINT

### 1. Az előadó az egész videó során látható.

A kötelező szinthez képest pozitívumként értékeljük azt, ha az oktató nem csak az into erejéig, hanem az egész előadás során látható marad a hallgatók számára. Ez nagyban hozzájárul a figyelem fenntartásához és élvezhetőbbé teszi a virtuális tanulást a diáknak.

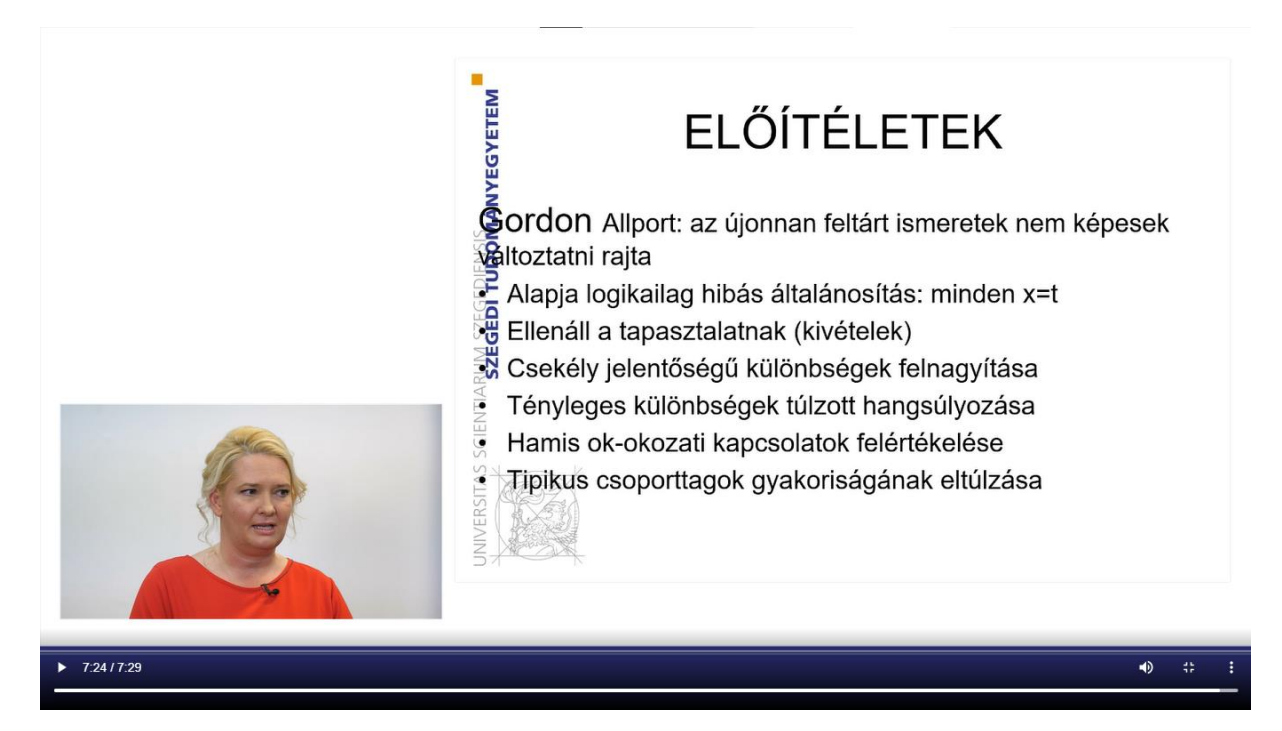

*Forrás:* Visontai-Szabó Katalin Anett: Társadalomtudományi alapismeretek: pszichológia (2020)

2. Az oktatóanyagban több, mint 3 különböző kiemelést alkalmaztunk úgy, hogy azok továbbra is összhangban vannak egymással.

A korábbiakban már említésre került néhány kiemelési opció, melyek elsősorban a megjelenő

szöveg formázására vonatkoztak és már a nyers elkészítése prezentáció során lehetőségünk volt beállítani. А videóleckék. belül azon is а készültek vágóprogrammal esetében azonban további kiemelési lehetőségeket is megemlíthetünk. A Camtasiaban például többek között lehetőségünk van:

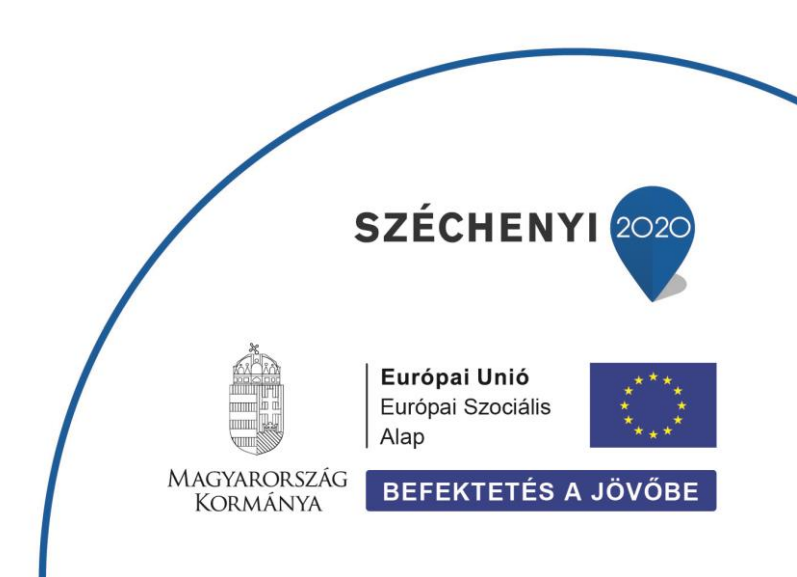

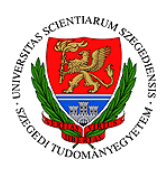

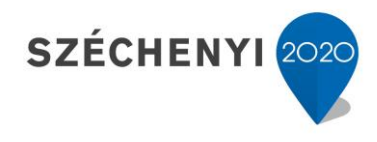

- különböző nyilak, szövegbuborékok hozzáadására, amelyekkel például pontosíthatjuk a szóban elhangzottakat,
- különböző formák hozzáadására, melyek szintén kreatívan felhasználhatók kiemelésre,
- szövegkiemelő és homályosítás alkalmazására, melyek a kiemelések egyik leglátványosabb formáját testesítik meg,
- animált alakzatok elhelyezésére, melyek már átvezethetnek minket a dinamikus elemek használatára,
- vagy akár billentyűkombinációk megjelenítésére is.

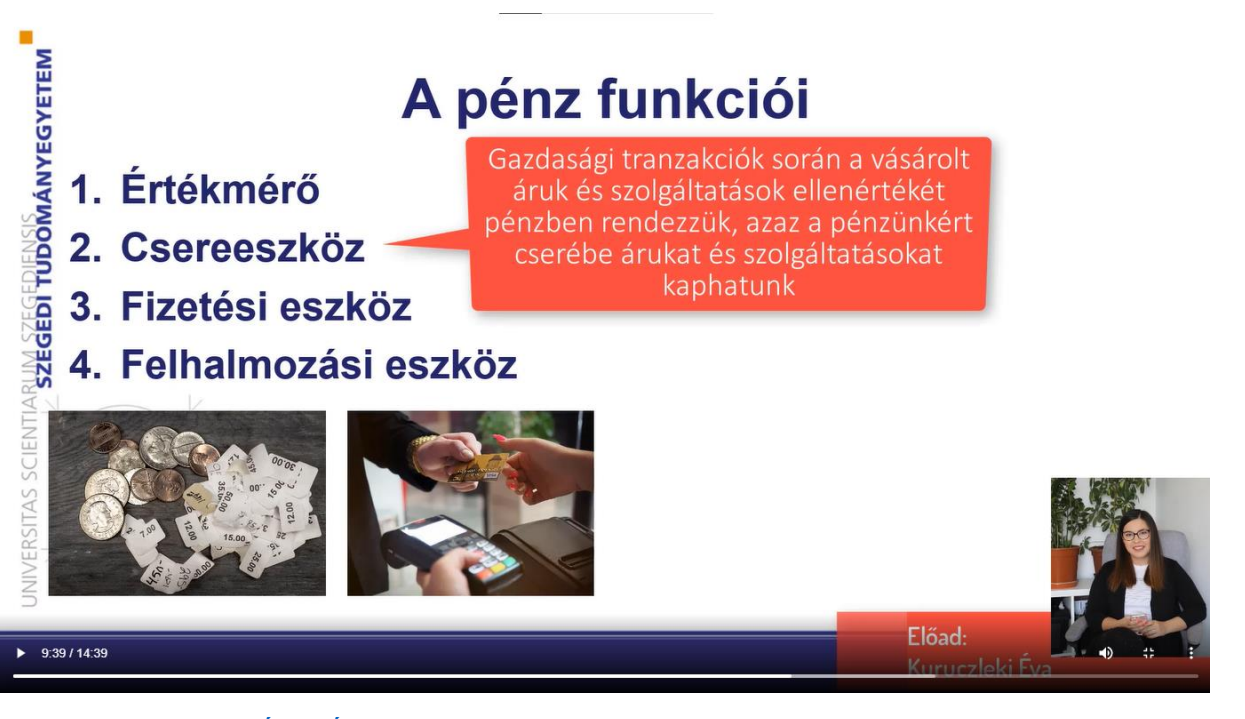

Forrás: Kuruczleki Éva: Általános pénzügyi ismeretek (2021)

Bátran ismerkedjünk a Camtasia Annotations menüpontjával.

3. Az anyagban több dinamikus elem is esztétikusan megjelenik, és/vagy az oktató egyéb kreatív dinamikus megoldásokat használ.

A dinamikus elemek fokozott használata hozzájárul a videólecke minőségének növekedéséhez, így érdemes kísérletezni ezekkel a megoldásokkal, amíg meg nem találjunk a hozzánk és a kurzusunkhoz legjobban illő technikákat. A prezentáció dinamizálása mellett az előadásmód kreatív megközelítésével is fokozhatjuk a videóink teljesítményét. Járjunk nyitott

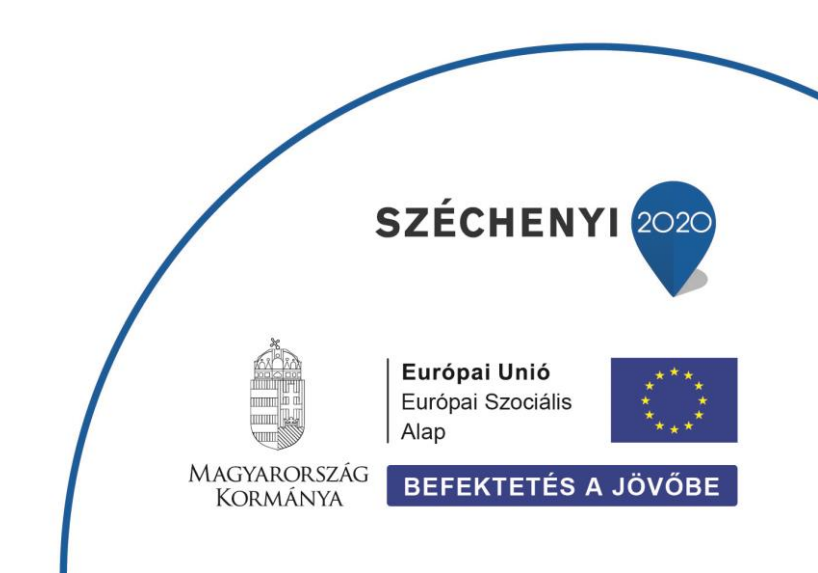

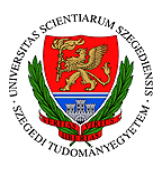

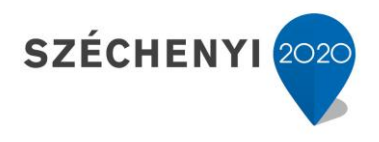

szemmel és vegyünk észre olyan újszerű prezentálási alternatívákat, mint például az előadásunk "falra vetítését", mellyel könnyedén csavart vihetünk a már megszokott stílusba.

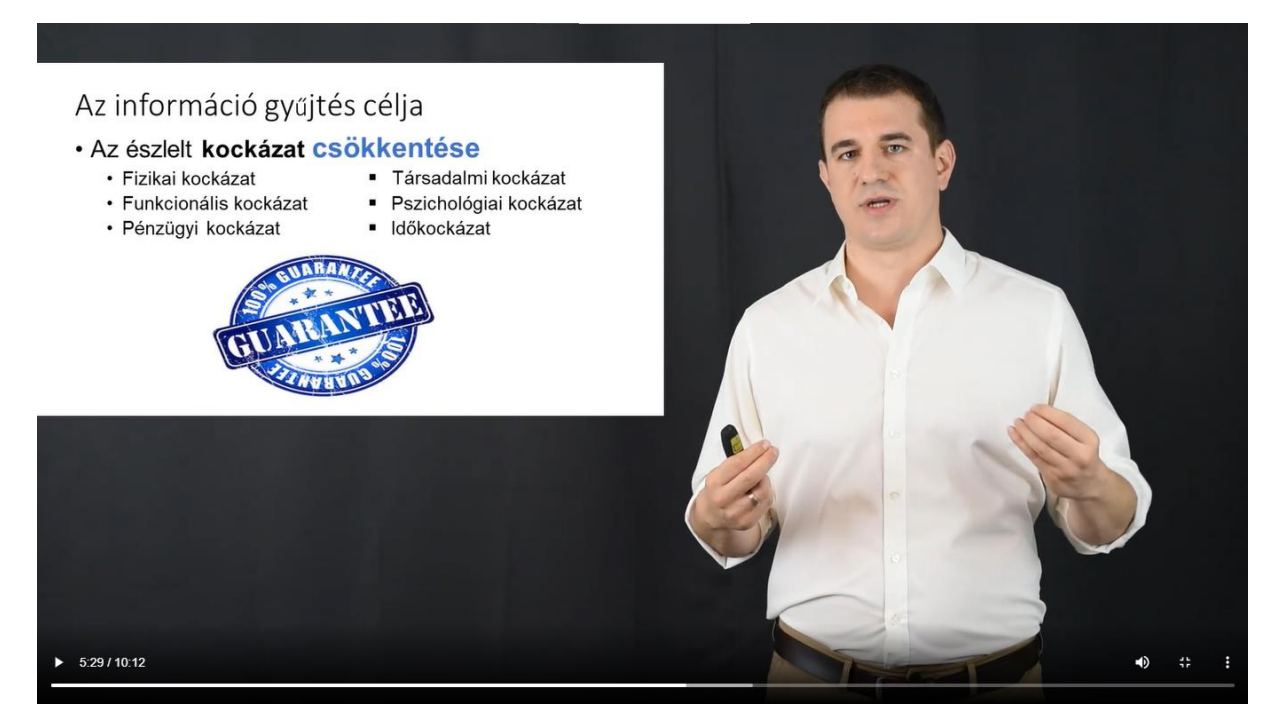

Forrás: Prónay Szabolcs: Fogyasztói magatartás (2020)

## 4. A videó megfelelően meg van vágva.

Az egyes videóleckék élvezeti értékét és ezzel a figyelemfenntartási képességét jelentősen képes befolyásolni a vágás mértéke. Még a legjobb előadók esetén is felmerülhetnek különböző hibák a videó rögzítése közben. Legyen szó egy nyelvbotlásról, valamilyen hirtelen háttérzajról vagy bármilyen egyéb zavaró tényezőről, ezek mind-mind rontják a készülő anyag minőségét. Ilyen esetekben bátran forduljunk a vágáshoz, ám fontos, hogy mindig mértékkel használjuk ezt az eszközt. Ha például minden "őzést" vagy minden kicsit is több ideig tartó hatásszünetet kivágunk, akkor könnyen nagyon darabossá válhat a videólecke, amely éppen a várttal ellentétes hatást fog előidézni a hallgatóságban.

Ha csak egy-egy hibát ejtünk, amit nem tudunk valamilyen okból fakadóan kivágni, akkor érdemes lehet akár a szövegbuborékok nyújtotta lehetőségeket igénybe venni. Ezzel a megoldással akár mosolyt is csalhatunk a diákok arcára ahelyett, hogy a hibáinkra figyelnének.

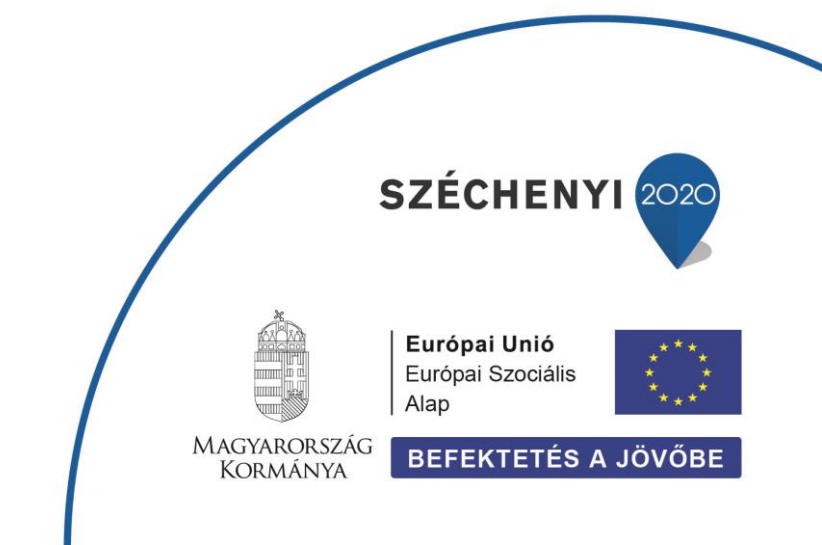

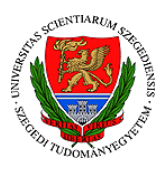

## 5. A Camtasiaban vagy egyéb videóvágó programban rejlő bármilyen további funkciók alkalmazása

EFOP-3.4.3-16-2016-00014

Természetesen az ebben az olvasóleckében bemutatott Camtasia megoldások mellett még számtalan lehetőséget tartogat a lelkes oktatók számára ez a szoftver. Ha bármelyik lehetőségben részletesebben elmerülne, akkor látogasson el a Camtasia hivatalos oldalára, ahol számtalan tutorial videó található: <u>https://www.techsmith.com/tutorial-camtasia.html</u>.

# ÚTRAVALÓ

Ebben az olvasóleckében ugyan csak néhány példa szemléltetésére volt lehetőségünk, ám az érdeklődők és tanulni vágyók számára ajánljuk, hogy látogassanak el az <u>ETA oldalára</u>, ahol számtalan további gyakorlattal megismerkedhetnek.

Ha a fentiekben említett gyakorlatok technikai megvalósításában segítségre lenne szüksége, akkor olvassa el a mellékelt Camtasia használati útmutatót is.

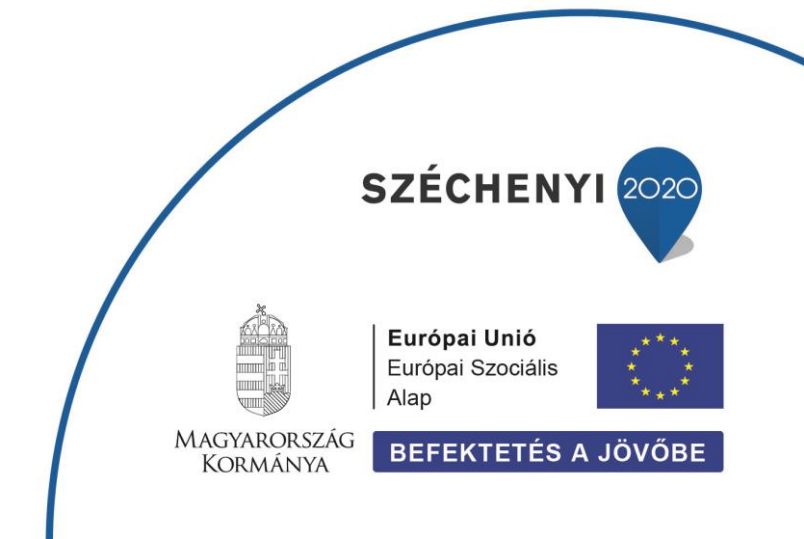